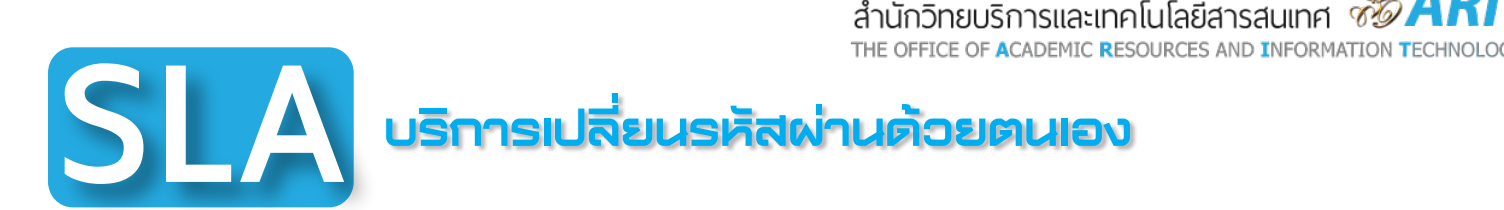

**ลักษณะของการให้บริการ** บริการเปลี่ยนรหัสพ่านด้วยตนเอง

## ข้อควรรู้

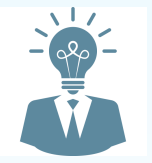

ทราบหรือไม่ ตาม พรบ.ว่าด้วยการกระทำพิดทางคอมพิวเตอร์ ไม่ควรบันทึก Password ไว้ในเครื่องคอมพิวเตอร์ และควรเปลี่ยน Password ทุกๆ 3 เดือน

## ข้อควรปฏิบัติสำหรับนักศึกษาและบุคลากร

สำหรับนักศึกษา --> โปรดระบุ บ, g, d นำหน้าแล้วตามด้วยรหัสนักศึกษา เช่น บ5810313000011 สำหรับบุคลากร --> ชื่อภาษาอังกฤษ ตามด้วย "\_" ตามด้วย นามสกุลภาษาอังกฤษ 3 ตัวแรก เช่น name\_sur รหัสผ่าน

การใช้งานระบบนี้ครั้งแรก --> รหัสพ่าน คือ วันเดือนปีเกิด (ปีไทย) จำนวน 8 หลัก เช่น 01012538 หากเคยเปลี่ยนรหัสพ่านที่ระบบนี้แล้ว --> รหัสพ่านคือรหัสพ่านตัวล่าสุดที่ท่านเปลี่ยนไป หากจำรหัสพ่านไม่ได้ ให้เลือกที่ปุ่ม " forgot your password"

## ขั้นตอนการให้บริการ

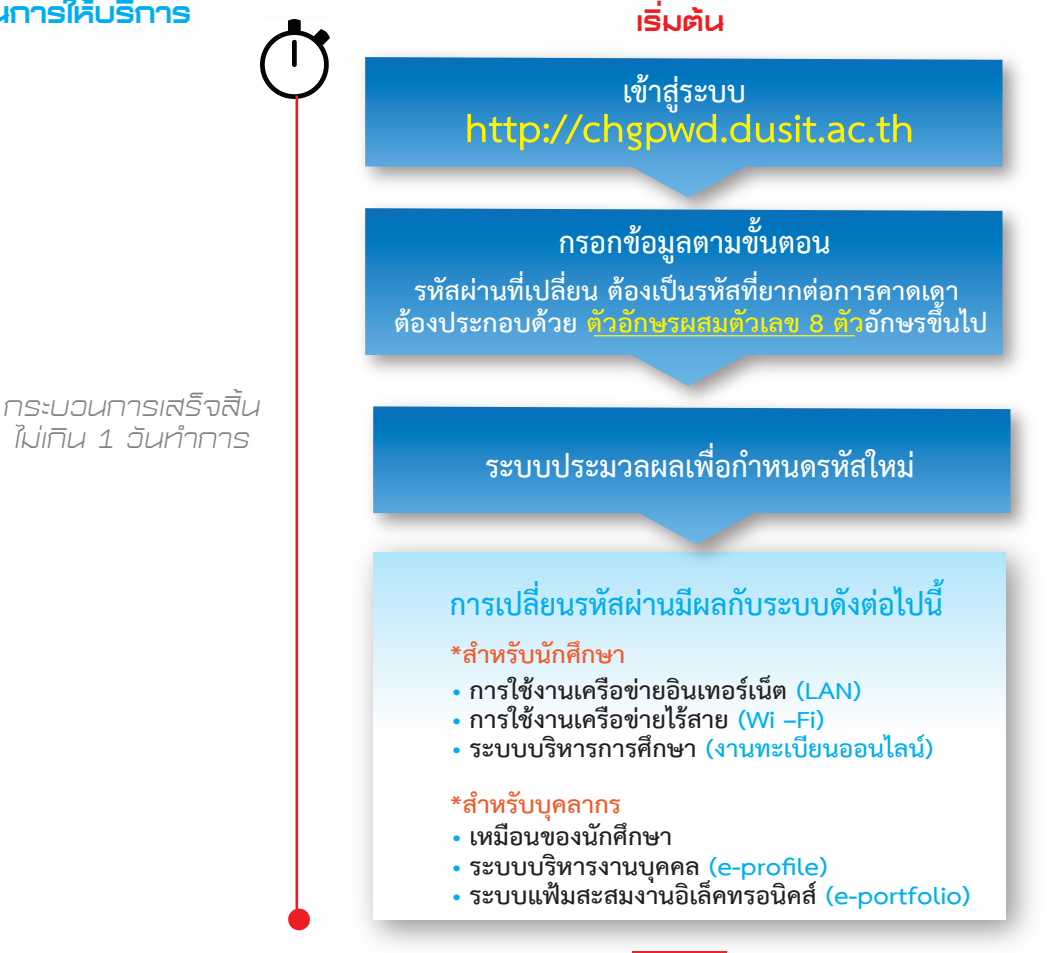

สิ้นสด

## ผู้ให้บริการ

Ma

วิทวัส กองยศ 0 2244 5240 Wittawat\_tho@dusit.ac.th

ติดต่อสอบกามข้อมูลเพิ่มเติม : ฝ่ายระบบสารสนเทศและคอมพิวเตอร์ อาคาร 11 ชั้น 2 สำนักวิทยบริการและเทคโนโลยีสารสนเทศ มหาวิทยาลัยสวนดุสิต 295 ก.นครราชสีมา ดุสิต กรุมเทพฯ 10300